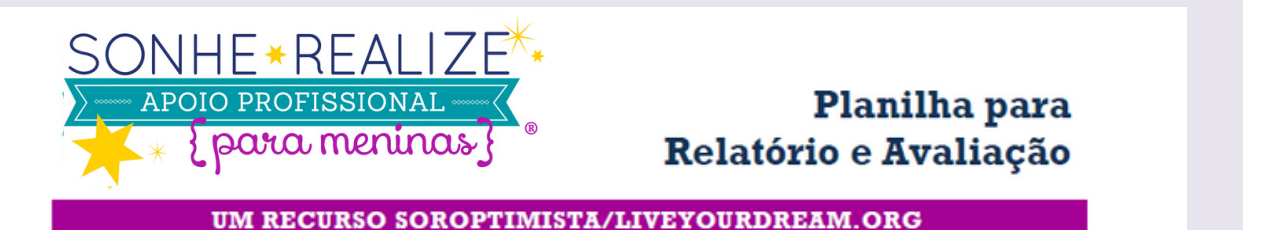

Dicas para preencher o Formulário de Relatório e Avaliação Online

Preencha e envie um Formulário de Relatório e Avaliação para CADA projeto Sonhe, Realize que você realiza. Use esta planilha para lhe ajudar coletar suas respostas antes de enviá-las online. **Por favor, não envie cópias em papel deste formulário** para Soroptimista/LiveYourDream.org. Se você precisar de ajuda com o formulário eletrônico, por favor mande um e-mail para program@soroptimist.org, telefone para +1 (215) 893-9000, ou entre em contato com o seu escritório regional (somente clubes Soroptimistas).

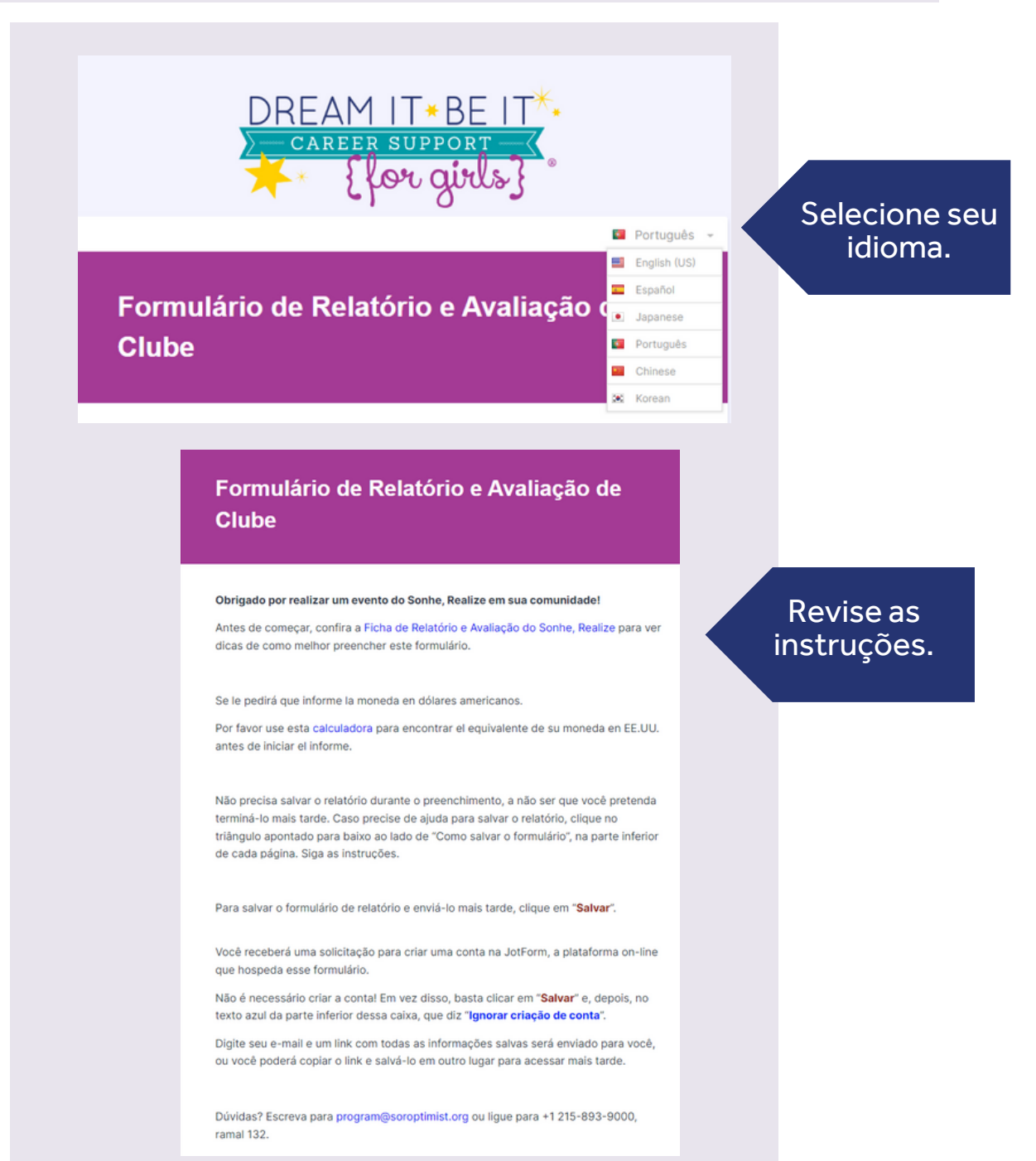

Na parte inferior de cada página

|                          | Clique no<br>triângulo para |
|--------------------------|-----------------------------|
| Como salvar o formulário | obter<br>instruções         |
|                          | Salvar Próximo              |
|                          |                             |

| Como salvar o formulário                                                                                                    |                                                                                                    |
|----------------------------------------------------------------------------------------------------|----------------------------------------------------------------------------------------------------|
| Para salvar o formulário de relatório e enviá-lo ma                                                                                                    | is tarde, clique em "Salvar".                                                                                                    |
| Você receberá uma solicitação para criar uma con<br>que hospeda esse formulário.                                                                                                    | ita na JotForm, a plataforma on-line                                                                                                    |
| Não é necessário criar a conta! Em vez disso, bas<br>texto azul da parte inferior dessa caixa, que diz "le<br>Digite seu e-mail e um link com todas as informaç<br>ou você poderá copiar o link e salvá-lo em outro le | ta clicar em "Salvar" e, depois, no<br>gnorar criação de conta".<br>ões salvas será enviado para você,<br>ugar para acessar mais tarde. |
|                                                                                                    | Salvar Próximo                                                                                                    |

| Informações de Contato                                                                            |                                                    | Se mais de um                                         |
|---------------------------------------------------------------------------------------------------|----------------------------------------------------|-------------------------------------------------------|
| Nome do Clube ou Organização que<br>preparará o Relatório *                                       | Número do Clube que preparará o<br>Relatório *     | clube participou<br>neste projeto,<br>por favor envie |
|                                                                                                   | por ex. 23                                         | somente UM<br>formulário.                             |
| Região Soroptimista: *                                                                            |                                                    |                                                       |
| Favor selecionar 🗸                                                                                |                                                    |                                                       |
|                                                                                                   |                                                    |                                                       |
|                                                                                                   |                                                    |                                                       |
| Região Soroptimista: *                                                                            |                                                    |                                                       |
| Favor selecionar                                                                                  |                                                    |                                                       |
| Não Aplicável – Não é Clube Soroptim<br>América do Sul<br>Norte das Filipinas (dirigida pelo Cons | nista<br>mo co-gestores neste projeto do<br>selho) |                                                       |
| Brasil<br>Caminho Real                                                                            |                                                    | Selecione no                                          |
| Costa Leste Central<br>Costa Desértica dos EUA                                                    | m                                                  | nenu suspenso                                         |
| Leste do Canadá<br>Fundadora                                                                      |                                                    | ·                                                     |
| Costa Dourada                                                                                     |                                                    |                                                       |
| Japão Higashi                                                                                     | onhe. Realize, seia através de apoio               |                                                       |
| Japão Kita<br>Japão Minami                                                                        | alestradores ou apoio administrativo               |                                                       |
| Japão Nishi<br>Coreia                                                                             | a meninas:                                         |                                                       |
| México/América Central                                                                            |                                                    |                                                       |
| Atlântico Norte                                                                                   | •                                                  |                                                       |
|                                                                                                   |                                                    |                                                       |
| Vaçê trabalhay com outros o                                                                       | lubos atuando como co-gostoros n                   | asta projeto de                                       |
| Sonhe, Realize? *                                                                                 | iubes atuando como co-gestores m                   | este projeto do                                       |
| Sim                                                                                               |                                                    |                                                       |
| Não                                                                                               |                                                    |                                                       |
|                                                                                                   |                                                    |                                                       |

Outros clubes deram apoio a este projeto do Sonhe, Realize, seja através de apoio financeiro, doações em espécie, oferecendo palestradores ou apoio administrativo e/ou oferecendo oportunidades adicionais para meninas? \*

🔿 Sim

🔵 Não

| Você trabalhou com outros | clubes atuando | como co-gestores | neste projeto do |
|---------------------------|----------------|------------------|------------------|
| Sonhe, Realize? *         |                |                  |                  |

|            | Sim |
|------------|-----|
| $\bigcirc$ | Não |

### Depois de preencher o nome do clube participante e o número do clube participante, clique em "Salvar".

É possível acrescentar outros clubes participantes clicando em "Salvar".

É possível editar ou excluir essas entradas usando os ícones à direita de cada uma delas.

Participating club name = Nome do clube participante Participating club number = Número do clube participante

SAVE = Salvar

SAVE

Informe o nome do clube participante e o número do clube participante. \*

Participating Club Name Participating Club Numb

Isso é o que você verá depois de clicar em "SAVE" (Salvar)

Informe o nome do clube participante e o número do clube participante. \*

Participating Club Name Participating Club Number

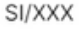

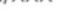

SAVE

Participating Club Name Participating Club Numb

111111

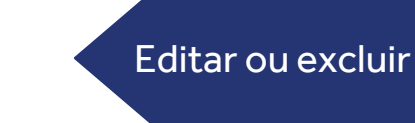

### Se você selecionar "Sim", aparecerá o seguinte.

SOROPTIMIST

| Outros clubes deram apoio<br>financeiro, doações em esp<br>e/ou oferecendo oportunida                                                                                            | a este projeto do Son<br>écie, oferecendo pale<br>ades adicionais para n                                                                     | he, Realize, seja atra<br>stradores ou apoio a<br>neninas? * | avés de apoio<br>administrativo         |        |                            |
|----------------------------------------------------------------------------------------------------|----------------------------------------------------------------------------------------------------|--------------------------------------------------------------|-----------------------------------------|--------|----------------------------|
| Sim                                                                                                    |                                                                                                    |                                                              |                                         |        |                            |
| Não                                                                                                    |                                                                                                    |                                                              |                                         |        |                            |
| Depois de preencher o nom                                                                                                    | e do clube auxiliar e d                                                                                                    | o número do clube a                                          | auxiliar, clique                        |        |                            |
| É possível acrescentar outro                                                                                                    | s clubes auxiliares cli                                                                                                    | cando em "Salvar".                                           |                                         |        | Se voce<br>selecionar "Sir |
| É possível editar ou excluir e<br>delas.                                                                                                    | essas entradas usando                                                                                                    | o os ícones à direita                                        | de cada uma                             |        | aparecerá o<br>seguinte.   |
| Supporting club name = Nom<br>Supporting club number = Nú                                                                                                    | e do clube auxiliar<br>mero do clube auxiliar                                                                                                |                                                              |                                         |        |                            |
| SAVE = Salvar                                                                                                    |                                                                                                    |                                                              |                                         |        |                            |
|                                                                                                    |                                                                                                    |                                                              |                                         |        |                            |
|                                                                                                    |                                                                                                    |                                                              |                                         |        |                            |
| Informa a name de state                                                                                                    | uilles e c número d                                                                                                    | lube emiller *                                               |                                         |        |                            |
| Informe o nome do clube au                                                                                                    | uxiliar e o número do c                                                                                                    | lube auxiliar. *                                             |                                         |        |                            |
| Informe o nome do clube au<br>Supporting Club Name Support                                                                                                    | uxiliar e o número do c                                                                                                    | Click 'SA                                                    | VE' to                                  |        |                            |
| Informe o nome do clube au<br>Supporting Club Name Support<br>SAVE                                                                                                    | uxiliar e o número do c                                                                                                    | Click 'SA<br>add mo                                          | VE' to<br>re or                         |        |                            |
| Informe o nome do clube au<br>Supporting Club Name Supp<br>SAVE                                                                                                    | uxiliar e o número do c                                                                                                    | Click 'SA<br>add mo<br>contir                                | VE' to<br>re or<br>nue                  |        |                            |
| Informe o nome do clube au<br>Supporting Club Name Supp<br>SAVE                                                                                                    | uxiliar e o número do c                                                                                                    | Click 'SA<br>add mo<br>contin                                | VE' to<br>re or<br>nue                  |        |                            |
| Informe o nome do clube au<br>Supporting Club Name Supp<br>SAVE                                                                                                    | uxiliar e o número do c                                                                                                    | Click 'SA<br>add mo<br>contir                                | VE' to<br>re or<br>nue                  |        |                            |
| Informe o nome do clube au<br>Supporting Club Name Supp<br>SAVE                                                                                                    | uxiliar e o número do c<br>orting Club Number                                                                                                | Click 'SA<br>add mo<br>contir                                | VE' to<br>re or<br>nue                  |        |                            |
| Informe o nome do clube au<br>Supporting Club Name Supp<br>SAVE<br>Isso é o c<br>verá de                                                                                         | uxiliar e o número do c<br>orting Club Number<br>Jue você<br>pois de                                                                         | Click 'SA<br>add mo<br>contir                                | VE' to<br>re or<br>nue                  |        |                            |
| Informe o nome do clube au<br>Supporting Club Name Supp<br>SAVE<br>Isso é o c<br>verá de<br>clicar em<br>(Salv                                                                   | uxiliar e o número do c<br>orting Club Number<br>ue você<br>pois de<br>"SAVE"<br>(/ar)                                                       | Click 'SA<br>add mo<br>contin                                | VE' to<br>re or<br>nue                  |        |                            |
| Informe o nome do clube au<br>Supporting Club Name Supp<br>SAVE<br>Isso é o co<br>verá de<br>clicar em<br>(Salv                                                                  | uxiliar e o número do c<br>orting Club Number<br>pois de<br>"SAVE"<br>/ar)                                                                   | Click 'SA<br>add mo<br>contin                                | VE' to<br>re or<br>nue                  |        |                            |
| Informe o nome do clube au<br>Supporting Club Name Supp<br>SAVE<br>Isso é o co<br>verá de<br>clicar em<br>(Salv                                                                  | ue você<br>pois de<br>"SAVE"<br>var)                                                                                                    | Click 'SA<br>add mo<br>contin                                | VE' to<br>re or<br>nue                  |        |                            |
| Informe o nome do clube au<br>Supporting Club Name Supp<br>SAVE<br>Isso é o co<br>verá de<br>clicar em<br>(Salv<br>Informe o nome do                                             | ue você<br>pois de<br>"SAVE"<br>var)                                                                                                    | clube auxiliar. *                                            | VE' to<br>re or<br>nue                  |        |                            |
| Informe o nome do clube au<br>Supporting Club Name Supp<br>SAVE<br>Isso é o c<br>verá de<br>clicar em<br>(Salv<br>Informe o nome do<br>Supporting Club Name                      | uxiliar e o número do co<br>prting Club Number<br>U e você<br>pois de<br>"SAVE"<br>var)<br>clube auxiliar e o<br>e Supporting Club I         | Click 'SA<br>add mo<br>contin                                | VE' to<br>re or<br>nue                  |        |                            |
| Informe o nome do clube au<br>Supporting Club Name Supp<br>SAVE                                                                                                    | uxiliar e o número do co<br>prting Club Number<br>pois de<br>"SAVE"<br>Var)<br>clube auxiliar e o<br>e Supporting Club I<br>222222           | Click 'SA<br>add mo<br>contin<br>número do club<br>Number    | VE' to<br>re or<br>nue                  |        |                            |
| Informe o nome do clube au<br>Supporting Club Name Supp<br>SAVE                                                                                                    | uxiliar e o número do co<br>orting Club Number<br>pois de<br>"SAVE"<br>var)<br>clube auxiliar e o<br>e Supporting Club I<br>222222<br>333333 | Click 'SA<br>add mo<br>contin<br>número do club<br>Number    | VE' to<br>re or<br>nue<br>e auxiliar. * | Editar | ou excluir                 |
| Informe o nome do clube au<br>Supporting Club Name Supp<br>SAVE<br>Isso é o c<br>verá de<br>clicar em<br>(Salve)<br>Informe o nome do<br>Supporting Club Name<br>SI/XX<br>SI/XXX | xiliar e o número do co<br>prting Club Number<br>DOIS de<br>"SAVE"<br>Var)<br>clube auxiliar e o<br>e Supporting Club I<br>222222<br>333333  | Click 'SA<br>add mo<br>contin<br>número do club<br>Number    | VE' to<br>re or<br>nue                  | Editar | ou excluir                 |
| Informe o nome do clube au<br>Supporting Club Name Supp<br>SAVE<br>SAVE<br>Informe o nome do<br>Supporting Club Name<br>SI/XX<br>SI/XXX<br>Supporting Club Name                  | xiliar e o número do co<br>prting Club Number<br>DOOIS de<br>"SAVE"<br>Var)<br>clube auxiliar e o<br>e Supporting Club I<br>222222<br>333333 | Click 'SA<br>add mo<br>contin<br>número do club<br>Number    | VE' to<br>re or<br>nue                  | Editar | ou excluir                 |

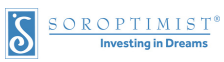

| Nome: *             | <br>            |  |
|---------------------|-----------------|--|
|                     |                 |  |
| Nome                | Sobrenome       |  |
| E-mail: *           | <br>Telefone: * |  |
|                     |                 |  |
| exemplo@exemplo.com |                 |  |

| Que tipo de projeto do Sonhe, Realize você fez? * Sessões de mentoria para pequeno grupo Conferência de um dia Outros  | Português + |  |
|----------------------------------------------------------------------------------------------------|-------------|--|
| Que tipo de projeto do Sonhe, Realize você fez? *  Sessões de mentoria para pequeno grupo Conferência de um dia Outros |             |  |
| Sessões de mentoria para pequeno grupo<br>Conferência de um dia<br>Outros                                              |             |  |
| Conferência de um dia Outros                                                                                           |             |  |
| Outros                                                                                                    |             |  |
|                                                                                                    |             |  |
| Seu projeto era um evento presencial ou virtual? *                                                                     |             |  |
| Presencial                                                                                                    |             |  |
| Virtual                                                                                                    |             |  |
| Uma combinação de ambos                                                                                                |             |  |
| Que sessões do currículo do Sonhe, Realize você usou? *                                                                |             |  |
| Usamos todas as sete sessões                                                                                           |             |  |
| Sessão 1: Descobrindo Seus Sonhos                                                                                      |             |  |
| Sessão 2: Explorando Profissões                                                                                        |             |  |
| Sessão 3: Criando Metas Atingíveis                                                                                     |             |  |
| Sessão 4: Superando Obstáculos                                                                                         |             |  |
| Sessão 5: Transformando Derrotas em Sucessos                                                                           |             |  |
| Sessão 6: Equilibrando o seu Estresse                                                                                  |             |  |
| Sessão 7: Transformando Sonhos em Ação                                                                                 |             |  |
| Não usamos nenhuma parte do currículo Sonhe, Realize.                                                                  |             |  |

### Que tipo de projeto do Sonhe, Realize você fez? \*

Sessões de mentoria para pequeno grupo

- Conferência de um dia
- Outros

Por favor, insira outra opção aqui

Seu projeto era um evento presencial ou virtual? \*

- Presencial
- Virtual
- Uma combinação de ambos

### Que sessões do currículo do Sonhe, Realize você usou? \*

- Usamos todas as sete sessões
- Sessão 1: Descobrindo Seus Sonhos
- Sessão 2: Explorando Profissões
- Sessão 3: Criando Metas Atingíveis
- Sessão 4: Superando Obstáculos
- Sessão 5: Transformando Derrotas em Sucessos
- Sessão 6: Equilibrando o seu Estresse
- Sessão 7: Transformando Sonhos em Ação
- Não usamos nenhuma parte do currículo Sonhe, Realize.

Como você selecionou "Não usamos nenhuma parte do currículo Sonhe, Realize", seu projeto não pode ser relatado como um projeto Sonhe, Realize. Para ser considerado um projeto Sonhe, Realize, seu projeto deve usar pelo menos parte do currículo.

Talvez você possa relatá-lo como Projeto Acelerador para o Grande Objetivo!

Caso tenha alguma dúvida, entre em contato pelo e-mail program@soroptimist.org.

Instruções reveladas se nenhum currículo foi usado

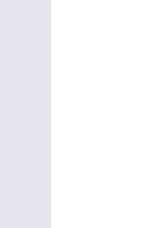

Se você

selecionou "Outro", por

favor use o espaço fornecido

para dar uma breve descrição do formato do seu projeto.

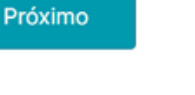

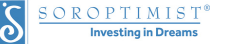

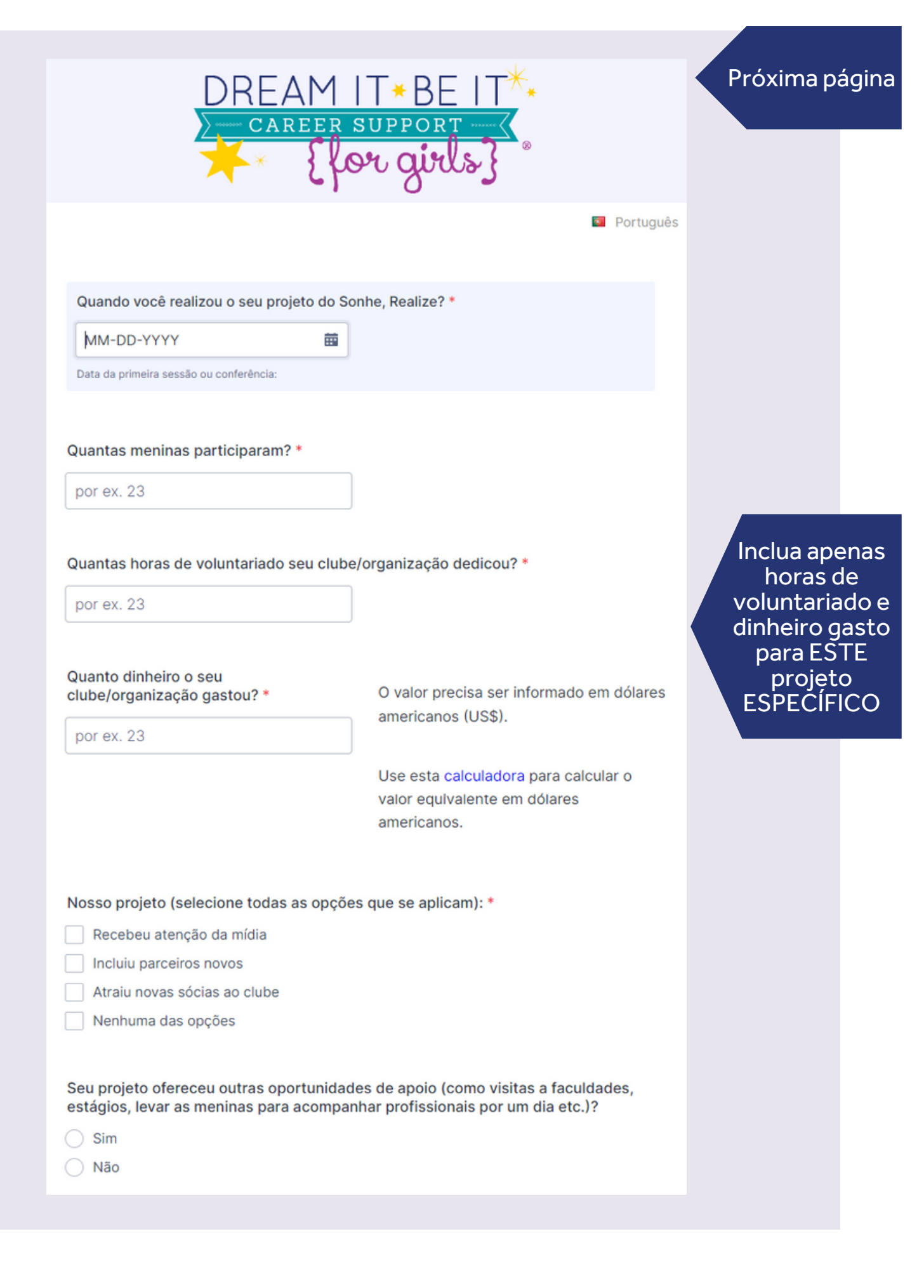

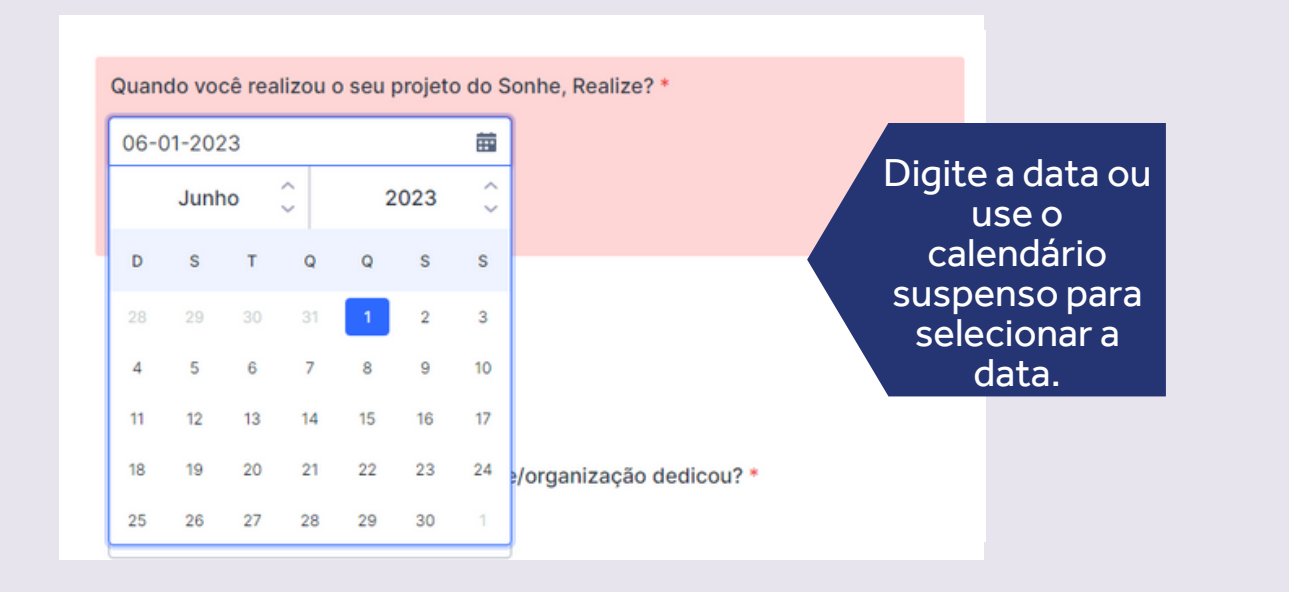

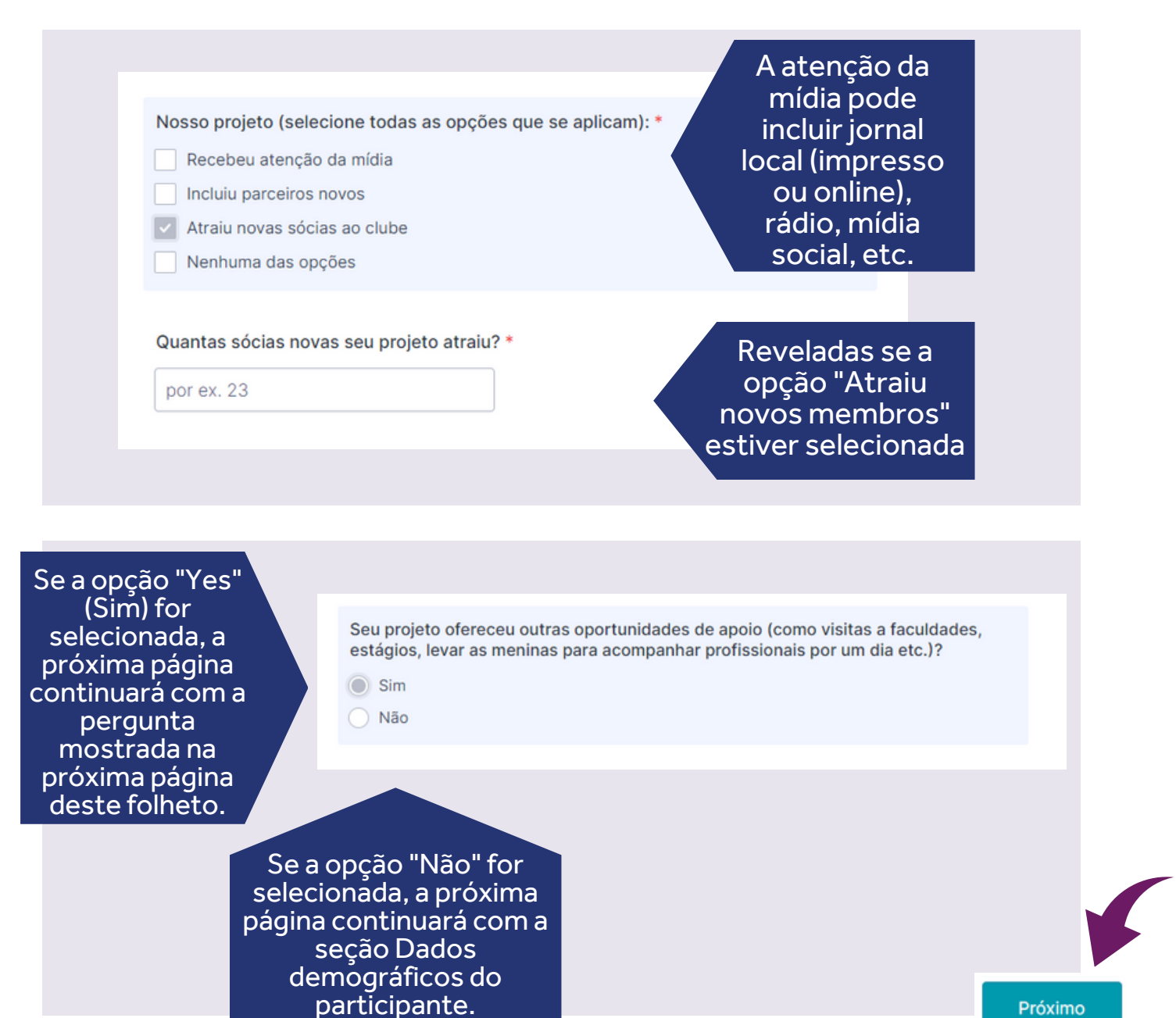

| <b>D</b> / · | / .    |
|--------------|--------|
| Proxima      | pagina |
|              | P - 3  |

|                                                                                                    | DREAM IT * BE IT ***<br>CAREER SUPPORT                                                                                       | rtugués *                                                                                                    |
|----------------------------------------------------------------------------------------------------|----------------------------------------------------------------------------------------------------|----------------------------------------------------------------------------------------------------|
|                                                                                                    | Informe o número de meninas que participaram de ca<br>oportunidade:                                                          | da                                                                                                    |
| As visitas ao local de                                                                                                    | Visitas a faculdades * por ex. 23 Crare campo é dolgatóde Visitas a empresas *                                               | As visitas à faculdade<br>podem incluir visitas ao<br>campus, reuniões com<br>conselheiros de<br>admissão ou hospedar<br>seu projeto em um<br>campus universitário.                                                                        |
| trabalho podem incluir<br>visitas ao escritório<br>e/ou reuniões com<br>profissionais                                                                                                    | Conectar meninas com mulheres que tenham carreiras de interesse *                                                            |                                                                                                    |
| Entrevistas                                                                                                    | Dias de observação de trabalho * por ex. 23 Estágios * por ex. 23 Informational Interviews *                                 | Os dias de sombra do<br>trabalho incluem ir ao<br>trabalho com uma<br>mulher profissional e<br>observá-la enquanto ela<br>desempenha suas<br>responsabilidades de                                                                          |
| informativas incluem<br>meninas fazendo<br>perguntas a mulheres<br>profissionais sobre<br>sua carreira, cursos<br>realizados, desafios<br>enfrentados, partes<br>favoritas de seu<br>trabalho, etc. | Oportunidades de voluntariado *       por ex. 23       Outro: *       por ex. 23       Como salvar o formulário       Voltar | <ul> <li>Oportunidades de<br/>voluntariado são<br/>oportunidades que<br/>permitem que as<br/>meninas ganhem<br/>experiência introdutória<br/>em um determinado<br/>campo e desenvolvam<br/>habilidades<br/>transferíveis para a</li> </ul> |
|                                                                                                    |                                                                                                    | faculdade ou situações<br>de carreira.                                                                                                    |
| Outro: *                                                                                                    | •                                                                                                    |                                                                                                    |
| 2                                                                                                    |                                                                                                    | Safaringarid                                                                                                    |
| Descrev                                                                                                    | va "Outro": *                                                                                                    | Se for inserido<br>um número<br>diferente de<br>"0", descreva<br>"Outro                                                                                                    |
|                                                                                                    |                                                                                                    | Próximo                                                                                                    |

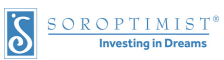

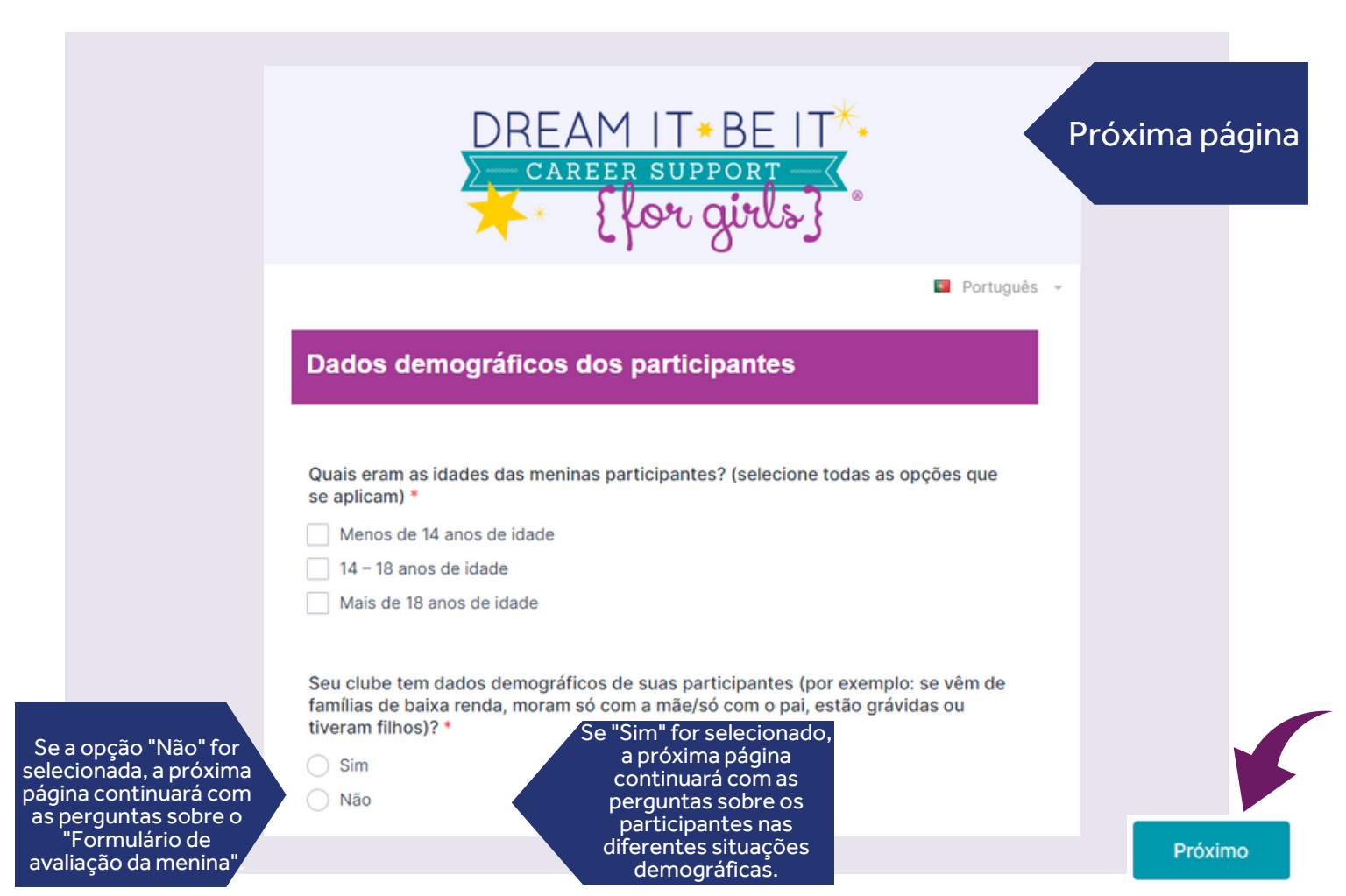

A Soroptimista/LiveYourDream.org está pedindo as seguintes informações para melhor entender quem está participando no programa.

A Soroptimista/LiveYourDream.org entende que você pode não ter acesso a este tipo de informação sobre as participantes de seu projeto, portanto, você pode não saber algumas, ou todas, respostas a estas perguntas. Por favor, responda o melhor que puder. E a opção "Não Sei" é fornecida se você não tiver qualquer informação as <u>respostas das perguntas</u>.

A Soroptimista/LiveYourDream.org não encoraja sócias fazerem estas perguntas diretamente as participantes, mas a informação pode ser dada pelas meninas durante o curso do projeto, ou por um funcionário de uma organização parceira, tal como um conselheiro escolar ou assistente social. A SIA pede estas informações para poder definir mais claramente o público alvo, e descrever a população em que este programa realiza um impacto.

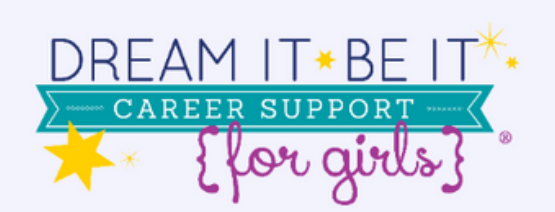

### Próxima página

Português -

| De acordo com os seus conhecimentos, a maioria das<br>participantes do seu programa Sonhe, Realize enfrenta                      |  |  |
|----------------------------------------------------------------------------------------------------|--|--|
| as seguintes situações?                                                                                                    |  |  |
| A maioria das participantes vem de família de baixa renda. *                                                                     |  |  |
| Favor selecionar 🗸                                                                                                    |  |  |
| ● Este campo é obrigatório.                                                                                                    |  |  |
| A maioria das participantes mora só com a mãe ou só com o pai (apenas um dos<br>pais mora em casa). *                            |  |  |
| Favor selecionar 🗸                                                                                                    |  |  |
| A maioria das participantes está em abrigos ou arranjos alternativos (não mora com<br>os pais biológicos). *<br>Favor selecionar |  |  |
| A maioria das participantes está grávida ou tem filhos. *                                                                        |  |  |
|                                                                                                    |  |  |
| maioria das participantes vem de família de baixa renda. *                                                                       |  |  |
| Favor selecionar 🗸                                                                                                    |  |  |
| Favor selecionar<br>Sim<br>Não<br>Não sei                                                                                        |  |  |
|                                                                                                    |  |  |

Próximo

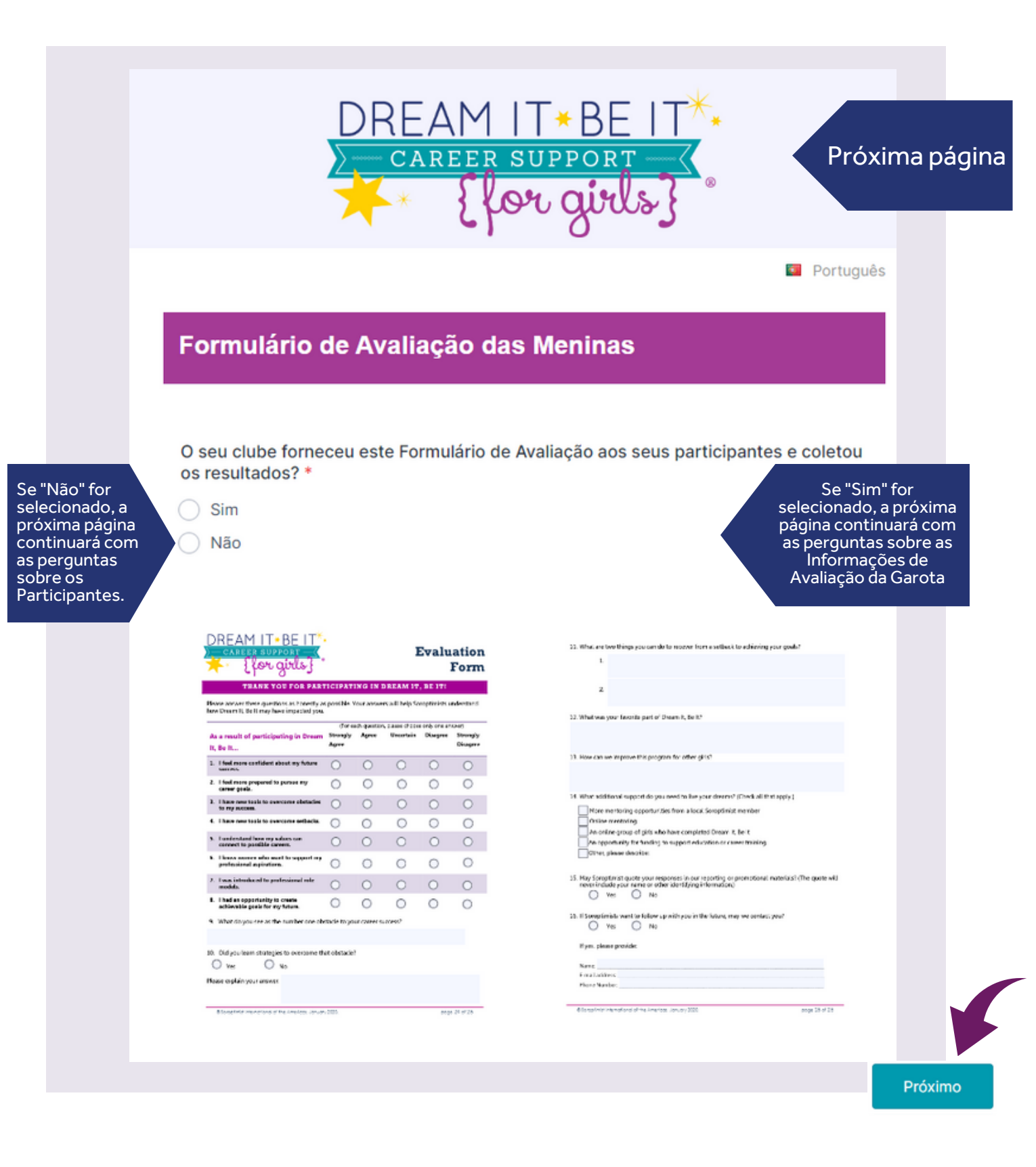

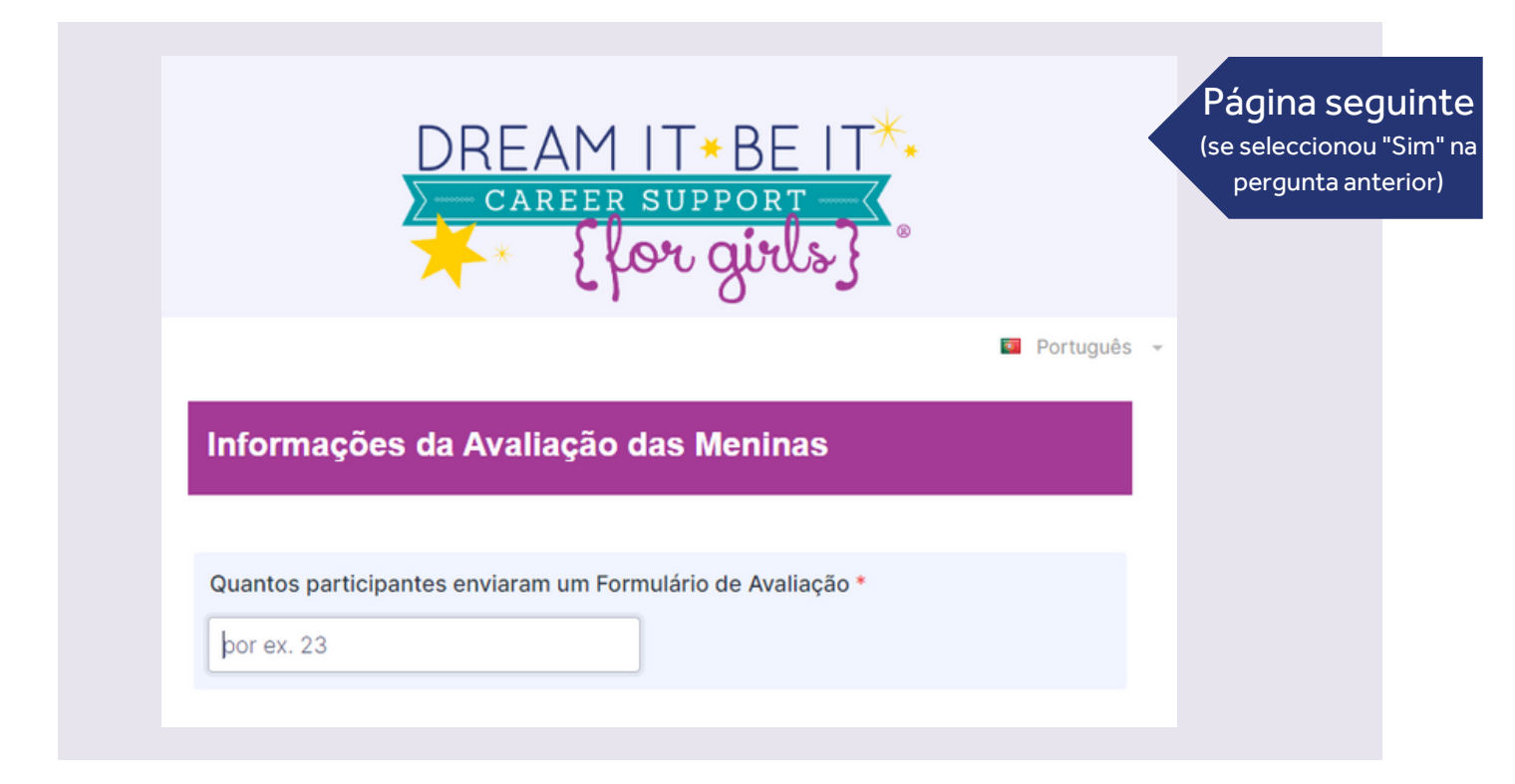

Dentro desta seção, pedimos colocar o número de meninas que responderam a pergunta, não as respostas escritas das meninas. Aqui você deve contar o número de participantes que responderam de certa maneira.

Leia as declarações abaixo e indique o TOTAL de participantes que selecionaram cada resposta.

Como resultado da sua participação no Sonhe, Realize...

# Responda após cada afirmação:

Me sinto mais confiante sobre o meu sucesso futuro.

#### Concordo plenamente

por ex. 23

Digite o número de meninas que selecionaram cada resposta.

#### Concordo

por ex. 23

Digite o número de meninas que selecionaram cada resposta.

### Incerto

por ex. 23

Digite o número de meninas que selecionaram cada resposta.

### Discordo

por ex. 23

Digite o número de meninas que selecionaram cada resposta.

#### Discordo plenamente

por ex. 23

Digite o número de meninas que selecionaram cada resposta.

#### Marque o campo abaixo se...

Seu projeto não abordou este objetivo.

Me sinto mais confiante sobre o meu sucesso futuro.

### Marque o campo abaixo se...

S

SOROPTIMIST®

Investing in Dreams

 Seu projeto não abordou este objetivo. Marque o campo abaixo se seu projeto não abordou este objetivo.

Digite o número de meninas que selecionaram cada resposta.

Próximo

| DREA | M IT*BE IT*   |
|------|---------------|
| CARE | ER SUPPORT    |
| *    | [for girls] ° |

### Próxima página

|        | ~      |       | - ~ .   |      |        |
|--------|--------|-------|---------|------|--------|
| ntorma | coes r | a Ava | lacao d | ae M | eninae |
|        | 9003 0 |       | nayao u |      | ernnas |

Coloque o número de participantes que responderam às seguintes perguntas:

O que você vê como o principal obstáculo para o seu sucesso profissional?

No de participantes que puderam identificar pelo menos um obstáculo para seu sucesso profissional:

por ex. 23

No de participantes que NÃO puderam identificar pelo menos um obstáculo para seu sucesso profissional:

por ex. 23

Você aprendeu estratégias para superar esse obstáculo?

No de participantes que disseram 'Sim' (aprenderam estratégias):

|       |       | <b></b> |
|-------|-------|---------|
|       | F 25V |         |
|       |       | <br>    |
| 10.00 |       |         |

No de participantes que disseram 'Sim' (aprenderam estratégias):

| m/ | <b>nr</b> 4 | άv  | 2. | 2 |
|----|-------------|-----|----|---|
|    |             | - ^ | 6. |   |

Qual são duas coisas que você pode fazer para se recuperar de um contratempo à realização dos seus objetivos?

No de participantes que puderam identificar pelo menos duas coisas para se recuperar de um contratempo:

|       |      | -          |
|-------|------|------------|
| 0.00  | 1000 |            |
| 11010 | 60 Y |            |
| 0.01  | C    | - <u>-</u> |
|       |      |            |

No de participantes que NÃO puderam identificar pelo menos duas coisas para se recuperar de um contratempo:

por ex. 23

### Para cada pergunta:

Português

- Conte o número de respostas aplicáveis a cada categoria listada.
- Depois coloque número TOTAL de respostas para cada categoria listada no formulário.
- Sumarize todas outras respostas que não cabem dentro das categorias fornecidas e envie o sumário no espaço provido (a última opção para cada pergunta).

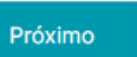

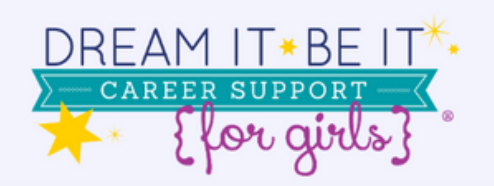

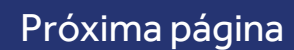

Português -

### Informações da Avaliação das Meninas

Categorize as respostas das participantes com base nas opções abaixo.

Qual a sua parte favorita do Sonhe, Realize?

(Coloque o número de vezes que cada resposta foi selecionada.)

Coloque o número de vezes que cada resposta foi selecionada.

Fazer amigas e conseguir compartilhar pensamentos e ideias com outras meninas:

por ex. 23

Número de vezes que esta resposta foi selecionada.

Conhecer mulheres inspiradoras que possam servir como mentoras e modelos de comportamento:

por ex. 23

Número de vezes que esta resposta foi selecionada.

Aprender novas habilidades que posso usar no dia a dia:

por ex. 23

Número de vezes que esta resposta foi selecionada.

Descobrir várias oportunidades de carreira e recursos disponíveis para mim:

por ex. 23

Número de vezes que esta resposta foi selecionada.

Sentir-me inspirada a sonhar com meu futuro:

por ex. 23

Número de vezes que esta resposta foi selecionada.

Outra coisa que não consta na lista de opções acima:

por ex. 23

Número de vezes que esta resposta foi selecionada.

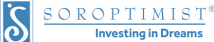

| Outra coisa d | ue não consta | na lista de | opcões acima: |
|---------------|---------------|-------------|---------------|
|---------------|---------------|-------------|---------------|

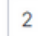

Número de vezes que esta resposta foi selecionada.

Se as meninas relataram outras coisas, resuma as respostas delas: \*

Se qualquer número maior que '0' for inserido, resuma 'Outra coisa'

Próximo

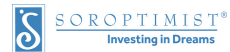

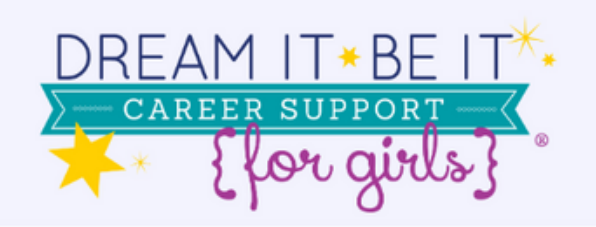

### Próxima página

Português -

Como poderemos melhorar este programa para outras meninas?

(Coloque o número de vezes que cada resposta foi selecionada.)

Gostariam de mais informações sobre recursos para sua formação e carreira:

|      |   |   |   |          | ~   | ~      |
|------|---|---|---|----------|-----|--------|
| n    |   | r | 0 | Υ.       | - 2 | ्र     |
| - 2- | ~ |   | 1 | <b>^</b> | 1   | $\sim$ |

Número de vezes que esta resposta foi selecionada.

Gostariam de mais interação com as mentoras:

por ex. 23

Número de vezes que esta resposta foi selecionada.

Gostariam de mais atividades ou sessões:

por ex. 23

Número de vezes que esta resposta foi selecionada.

#### Gostariam de ter mais tempo para conversas e reflexões:

por ex. 23

Número de vezes que esta resposta foi selecionada.

Gostariam de ter mais palestrantes convidadas para discutir suas carreiras e obstáculos:

por ex. 23

Número de vezes que esta resposta foi selecionada.

Gostariam de outra coisa que não consta na lista de opções acima:

por ex. 23

Número de vezes que esta resposta foi selecionada.

Gostariam de outra coisa que não consta na lista de opções acima:

2

Número de vezes que esta resposta foi selecionada.

Se elas relataram outras coisas, resuma as respostas delas: \*

Coloque o número de vezes que cada resposta foi selecionada.

Se qualquer número maior que '0' for inserido. resuma 'Outra coisa'

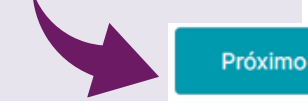

Página 19 de 27

in Dr

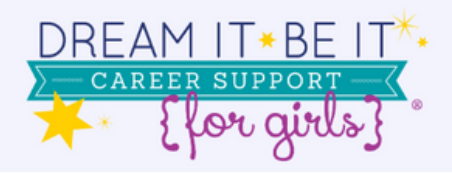

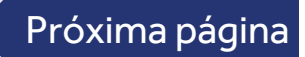

Português +

Que outro apoio você precisa para viver seus sonhos?

(Coloque o número de vezes que cada resposta foi selecionada.)

#### Mais oportunidades de mentoria:

por ex. 23

Número de vezes que esta resposta foi selecionada.

### Mentoria online:

por ex. 23

Número de vezes que esta resposta foi selecionada.

Um grupo online de meninas que concluíram o Sonhe, Realize:

por ex. 23

Número de vezes que esta resposta foi selecionada.

Uma oportunidade de angariar fundos para apoiar meus estudos ou formação profissional:

por ex. 23

Número de vezes que esta resposta foi selecionada.

#### Outro:

Número de vezes que esta resposta foi selecionada.

Alguma das meninas indicou (pergunta 15 no formulário de avaliação) que a Soroptimista poderia citar suas respostas? \*

| Sim |
|-----|
| Não |

| Outro:<br>2<br>Número de vezes que esta resposta foi selecionada.<br>Resuma as respostas das participantes que selecionaram 'Outro': • | Se qualquer<br>número maior<br>que '0' for<br>inserido,<br>resuma 'Outra |
|----------------------------------------------------------------------------------------------------|--------------------------------------------------------------------------|
|                                                                                                    | resuma 'Outra<br>coisa'                                                  |

| eninas indicou (<br>oderia citar sua          | pergunta 15 r<br>s respostas?                                                                              | no formulário                                                                                                    | de avaliação)                                                                                                    | que a                                                                                                    |                                                                                                    |
|-----------------------------------------------|----------------------------------------------------------------------------------------------------|----------------------------------------------------------------------------------------------------|----------------------------------------------------------------------------------------------------|----------------------------------------------------------------------------------------------------|----------------------------------------------------------------------------------------------------|
|                                               |                                                                                                    |                                                                                                    |                                                                                                    |                                                                                                    |                                                                                                    |
|                                               |                                                                                                    |                                                                                                    |                                                                                                    |                                                                                                    |                                                                                                    |
|                                               |                                                                                                    |                                                                                                    |                                                                                                    |                                                                                                    |                                                                                                    |
| stórias ou citaç                              | ões do seu pi                                                                                              | rojeto Sonhe,                                                                                                    | Realize com                                                                                                    | a SIA! *                                                                                                    |                                                                                                    |
|                                               |                                                                                                    |                                                                                                    |                                                                                                    |                                                                                                    |                                                                                                    |
|                                               |                                                                                                    |                                                                                                    |                                                                                                    |                                                                                                    |                                                                                                    |
|                                               |                                                                                                    |                                                                                                    |                                                                                                    |                                                                                                    |                                                                                                    |
|                                               |                                                                                                    |                                                                                                    |                                                                                                    |                                                                                                    |                                                                                                    |
|                                               |                                                                                                    |                                                                                                    |                                                                                                    |                                                                                                    | h                                                                                                    |
| ações poderão ser de<br>Soroptimista, Best fo | estacadas em tod<br>or Women, LiveYou                                                                      | os os canais de c<br>ırDream.org, etc.                                                                                                    | omunicação da SI                                                                                                    | A tais como                                                                                                    |                                                                                                    |
|                                               | eninas indicou (<br>oderia citar sua<br>istórias ou citaç<br>ações poderão ser di<br>Soroptimista, Best fo | eninas indicou (pergunta 15 r<br>oderia citar suas respostas?<br>stórias ou citações do seu p<br>cores poderão ser destacadas em tod<br>Soroptimista, Best for Women, LiveYou | eninas indicou (pergunta 15 no formulário<br>oderia citar suas respostas? *<br>istórias ou citações do seu projeto Sonhe, | eninas indicou (pergunta 15 no formulário de avaliação)<br>oderia citar suas respostas? *<br>istórias ou citações do seu projeto Sonhe, Realize com | eninas indicou (pergunta 15 no formulário de avaliação) que a<br>oderia citar suas respostas? *<br>istórias ou citações do seu projeto Sonhe, Realize com a SIA! * |

Si selecciona SÍ, aparecerá lo siguiente.

Próximo

| DREAM II * BE II ^*<br>CAREER SUPPORT                                                                                                    | Próxima pági |
|----------------------------------------------------------------------------------------------------|--------------|
| Português ~                                                                                                    |              |
| Participantes                                                                                                    |              |
| Não envie dados de contato de menores de 13 anos de idade.                                                                                                    |              |
| Depois de preencher o nome e o endereço de e-mail da participante, clique em<br>"Salvar".                                                                                                    |              |
| É possível acrescentar outras participantes clicando em "Salvar".                                                                                                    |              |
| É possível editar ou excluir essas entradas usando os ícones à direita de cada uma<br>delas.                                                                                                    |              |
| Name = Nome<br>Email = E-mail<br>Age = Idade                                                                                                    |              |
| SAVE = Salvar                                                                                                    |              |
| Envie os nomes e endereços de e-mail das participantes que responderam que a<br>Soroptimista pode entrar em contato com elas no futuro. Caso não tenha certeza de<br>que determinada participante tem mais de 13 anos, não envie os dados de contato<br>dela. *<br>Name Email Age |              |
| SAVE                                                                                                    |              |
| Marque o campo abaixo se                                                                                                    |              |
| Nenhuma das participantes que<br>podem divulgar seus dados<br>escolheu fazer isso/Você não<br>tem certeza de que elas têm                                                                                                    |              |

SOROPTIMIST<sup>®</sup> Investing in Dreams

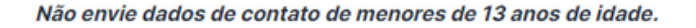

Depois de preencher o nome e o endereço de e-mail da participante, clique em "Salvar".

É possível acrescentar outras participantes clicando em "Salvar".

É possível editar ou excluir essas entradas usando os ícones à direita de cada uma delas.

Name = Nome Email = E-mail Age = Idade

SAVE = Salvar

Envie os nomes e endereços de e-mail das participantes que responderam que a Soroptimista pode entrar em contato com elas no futuro. Caso não tenha certeza de que determinada participante tem mais de 13 anos, não envie os dados de contato dela. \*

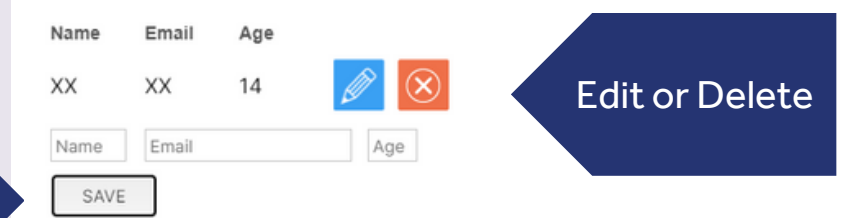

SAVE

### Participantes

Marque o campo abaixo se...

Nenhuma das participantes que podem divulgar seus dados escolheu fazer isso/Você não tem certeza de que elas têm mais de 13 anos. Marque o campo abaixo se nenhuma das participantes que podem divulgar seus dados escolheu fazer isso/Você não tem certeza de que elas têm mais de 13 anos.

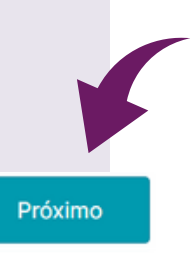

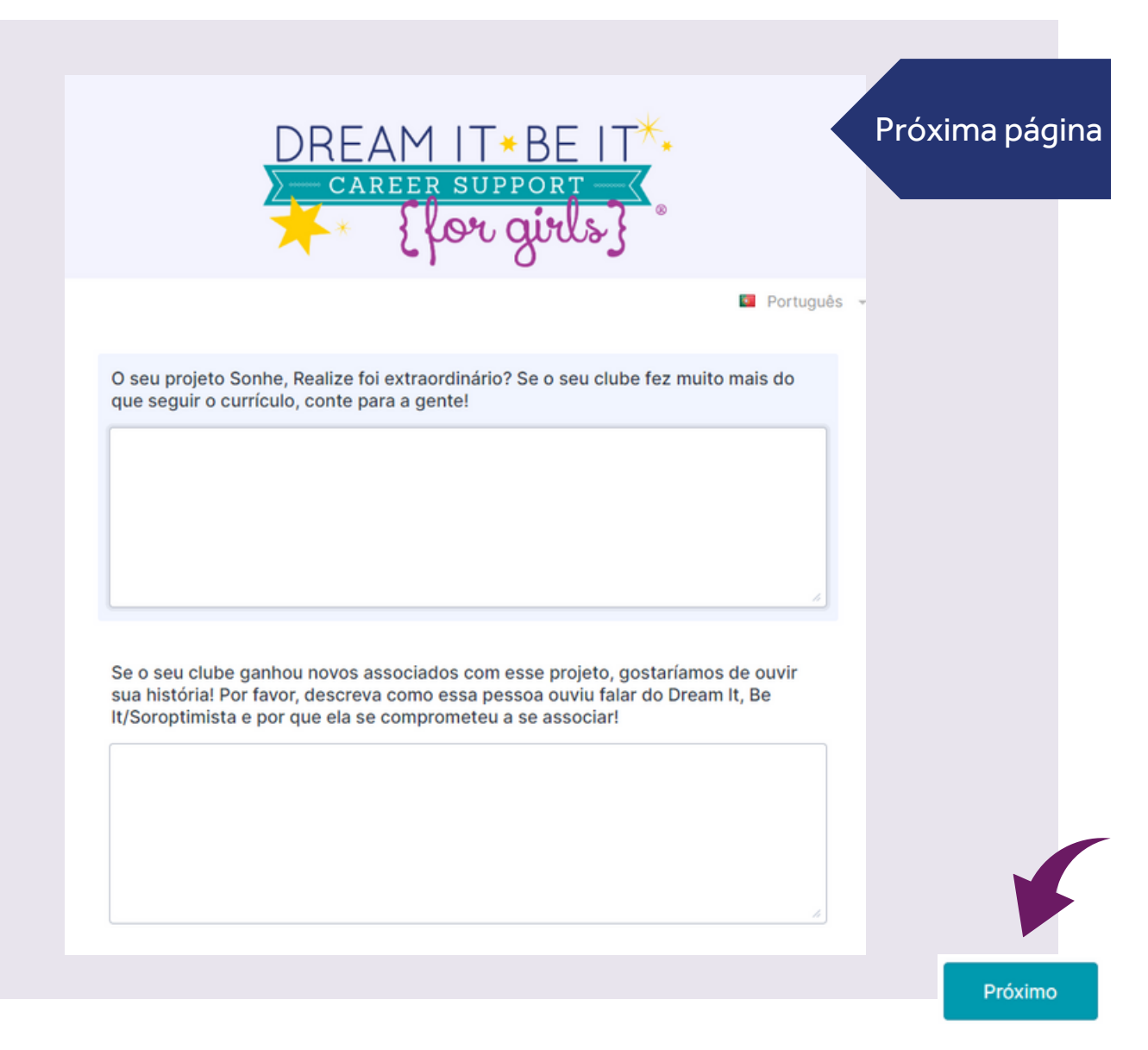

| DREAM IT * BE IT *.                                                                                                    | Próxima pa                                    |
|----------------------------------------------------------------------------------------------------|-----------------------------------------------|
|                                                                                                    | Português 👻                                   |
| Você tem um vídeo do seu projeto que gostaria de compartilhar? *<br>Sim<br>Não                                                                                                    |                                               |
| Você tem fotos de seu projeto que gostaria de compartilhar? (estas fotos<br>ser destacadas em todos os canais de comunicação da SIA, como Facebo<br>Soroptimist Summary, Best for Women, LiveYourDream.org etc.) *                                                                                                    | poderão<br>vok,                               |
| Sim Não                                                                                                    |                                               |
| Você tem um vídeo do seu proieto que gostaria de compartilhar? *                                                                                                    |                                               |
| <ul> <li>Sim</li> <li>Não</li> </ul>                                                                                                    |                                               |
| Enviar estes vídeos indica que:                                                                                                    | Se você                                       |
| <ul> <li>Obteve consentimento das pessoas representadas nestas vídeos para<br/>compartilhar as fotos com a Soroptimist International of the Americas</li> </ul>                                                                                                    | selecionar SIM,<br>aparecerá o                |
| <ul> <li>Você está dando permissão à Soroptimist International of the Americas para<br/>usá-las para fins de comunicação e marketing</li> </ul>                                                                                                    | seguinte.                                     |
| Se você não consente com o compartilhamento destes vídeos, mude a resposta para<br>"Não".                                                                                                    |                                               |
| Envie abaixo seus termos de autorização para uso de imagens.                                                                                                    |                                               |
| Por favor inclua um link para o vídeo abaixo. *                                                                                                    |                                               |
|                                                                                                    | Insira links de<br>vídeo aqui                 |
|                                                                                                    |                                               |
| (YouTube, Dropbox etc.)                                                                                                    |                                               |
| (YouTube, Dropbox etc.)<br>Informe-nos se você só tiver o arquivo do vídeo e precisar de ajuda para<br>compartilhá-lo.                                                                                                    |                                               |
| (YouTube, Dropbox etc.)<br>Informe-nos se você só tiver o arquivo do vídeo e precisar de ajuda para<br>compartilhá-lo.<br>Entre em contato conosco pelo e-mail program@soroptimist.org ou pelo telefone +1<br>215-893-9000, ramal 132.                                                                                                    |                                               |
| (YouTube, Dropbox etc.) Informe-nos se você só tiver o arquivo do vídeo e precisar de ajuda para compartilhá-lo. Entre em contato conosco pelo e-mail program@soroptimist.org ou pelo telefone +1 215-893-9000, ramal 132. Você tem fotos de seu projeto que gostaria de compartilhar? (estas fotos poderão ser destacadas em todos os canais de comunicação da SIA, como Facebook, Soroptimist Summary, Best for Women, LiveYourDream.org etc.) *                                                                                                    |                                               |
| <pre>(YouTube, Dropbox etc.) Informe-nos se você só tiver o arquivo do vídeo e precisar de ajuda para compartilhá-lo. Entre em contato conosco pelo e-mail program@soroptimist.org ou pelo telefone +1 215-893-9000, ramal 132. Você tem fotos de seu projeto que gostaria de compartilhar? (estas fotos poderão ser destacadas em todos os canais de comunicação da SIA, como Facebook, Soroptimist Summary, Best for Women, LiveYourDream.org etc.) *     Sim     Não</pre>                                                                                              |                                               |
| <pre>(YouTube, Dropbox etc.) Informe-nos se você só tiver o arquivo do vídeo e precisar de ajuda para compartilhá-lo. Entre em contato conosco pelo e-mail program@soroptimist.org ou pelo telefone +1 215-893-9000, ramal 132. Você tem fotos de seu projeto que gostaria de compartilhar? (estas fotos poderão ser destacadas em todos os canais de comunicação da SIA, como Facebook, Soroptimist Summary, Best for Women, LiveYourDream.org etc.) *     Sim     Não Envie aqui seus termos de autorização para uso de imagem: *</pre>                                  | Carregar                                      |
| (YouTube, Dropbox etc.) Informe-nos se você só tiver o arquivo do vídeo e precisar de ajuda para<br>compartilhá-lo. Entre em contato conosco pelo e-mail program@soroptimist.org ou pelo telefone +1<br>215-893-9000, ramal 132. Você tem fotos de seu projeto que gostaria de compartilhar? (estas fotos poderão<br>ser destacadas em todos os canais de comunicação da SIA, como Facebook,<br>Soroptimist Summary, Best for Women, LiveYourDream.org etc.) * Sim Não Envie aqui seus termos de autorização para uso de imagem: *                                         | Carregar<br>formulário(s) de                  |
| (YouTube, Dropbox etc.)<br>Informe-nos se você só tiver o arquivo do vídeo e precisar de ajuda para<br>compartilhá-lo.<br>Entre em contato conosco pelo e-mail program@soroptimist.org ou pelo telefone +1<br>215-893-9000, ramal 132.<br>Você tem fotos de seu projeto que gostaria de compartilhar? (estas fotos poderão<br>ser destacadas em todos os canais de comunicação da SIA, como Facebook,<br>Soroptimist Summary, Best for Women, LiveYourDream.org etc.) *<br>Sim<br>Não<br>Envie aqui seus termos de autorização para uso de imagem: *<br>Pesquisar Arquivos | Carregar<br>formulário(s) de<br>consentimento |

 $\frac{\text{SOROPTIMIST}^{\circ}}{\text{Investing in Dreams}}$ 

### Ao enviar estas fotos, você indica que:

- Obteve consentimento das pessoas representadas nestas fotografias para compartilhar as fotos com a Soroptimist International of the Americas

 Você está dando permissão à Soroptimist International of the Americas para usá-las para fins de comunicação e marketing

Se você não consente com o compartilhamento destas fotografias, mude a resposta para "Não".

Envie abaixo seus termos de autorização para uso de imagens.

Envie aqui as suas fotos: \*

Pesquisar Arquivos Arraste e solte seus arquivos aqui

Envie aqui seus termos de autorização para uso de imagem: \*

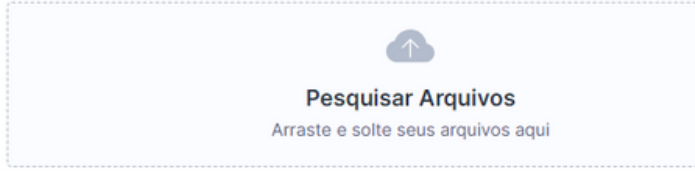

Se você selecionar SIM, aparecerá o seguinte.

Carregar fotos aqui

Carregar formulário(s) de consentimento de mídia

Próximo

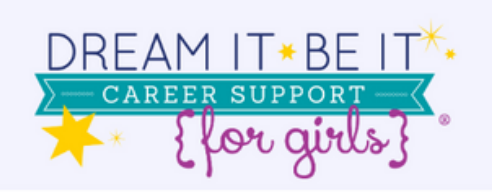

### Próxima página

💶 Português 👻

Quais são alguns dos desafios que o seu clube enfrentou? Que apoio ou recursos extras poderiam ter ajudado você a lidar com esses desafios?

O que deu certo com o seu projeto? Que recursos ou apoio você considera que foram responsáveis por este sucesso?

### Enviar ou Revisar/Salvar

### PARA ENVIAR:

Quando estiver pronta para ENVIAR o relatório, clique em "REVISAR RESPOSTAS" abaixo.

Revise o relatório. Quando terminar, você verá o botão "ENVIAR" no canto inferior direito da página.

### PARA SALVAR:

Caso não esteja pronta para enviar e prefira salvar o formulário de relatório para enviá-lo mais tarde, clique em "Salvar".

Voltar Salvar Review Answers

Quando estiver pronto para enviar, clique em 'Revisar respostas' Depois de revisar seu relatório completo, aqui está o que você verá na parte inferior da página.

## Enviar ou Revisar/Salvar

### PARA ENVIAR:

Quando estiver pronta para ENVIAR o relatório, clique em "REVISAR RESPOSTAS" abaixo.

Revise o relatório. Quando terminar, você verá o botão "ENVIAR" no canto inferior direito da página.

### PARA SALVAR:

Caso não esteja pronta para enviar e prefira salvar o formulário de relatório para enviá-lo mais tarde, clique em "**Salvar**".

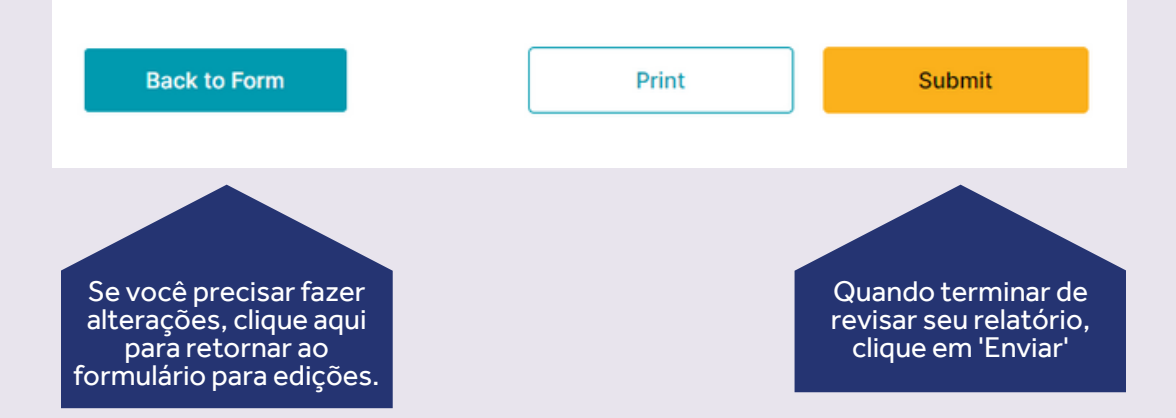